# **Dell Canvas Palettes**

使用者指南

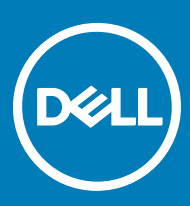

#### 註、警示與警告

(〕│註:「註」表示可以幫助您更有效地使用產品的重要資訊。

△ 警示: 「警示」表示有可能會損壞硬體或導致資料遺失, 並告訴您如何避免發生此類問題。

▲ 警告:「警告」表示有可能會導致財產損失、人身傷害甚至死亡。

**版權所有 © 2017 Dell Inc. 或其子公司。版權所有,翻印必究。**Dell、EMC 與其他商標均為 Dell Inc. 或其子公司的商標。其他商標為其各自所有者的商 標。

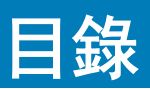

| 1簡介                            | 4        |
|--------------------------------|----------|
| 預設 Palettes                    | 4        |
| 主要 Palette                     | 4        |
| 虛擬桌面 Palette                   | 4        |
| 視窗貼齊 Palette                   | 5        |
| Windows 快速鍵 Palette            | 6        |
| 媒體與音量 Palette                  | 6        |
| 視覺剪貼簿 Palette                  | 7        |
| 數字鍵台和方向鍵 Palette               | 7        |
| 2 Palatta 答理昌                  | ٥        |
| 2 Falette 旨埕貝                  | <b>9</b> |
| 成勤 Falette 自埕貝<br>建立白訂 Delette |          |
| 建立日司 Falette                   | 9        |
| 編輯 Palette                     | 10       |
| 線示和隠殿 Palette                  | 10       |
| 顯示相隱藏所有 Palettes               |          |
| 删除 Palette                     |          |
| 取得說明                           | 10       |
| 結束 Palettes                    | 10       |
| 3 系統匣                          | 11       |
| 顯示或隱藏 Palettes                 |          |
| 開啟 Palette 管理員                 | 11       |
| 取得說明                           |          |
| 結束 Palettes                    | 11       |
| ▲ 安裝開升級                        | 10       |
| ┐ ス农大/ ハヒス・・・                  |          |

DELL

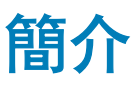

Dell Canvas Palettes 提供一套現成的自訂浮動 Palettes,您不需使用鍵盤,即可從 Dell Canvas 螢幕的觸控介面存取各種不同的鍵盤快 速鍵和公用程式。

# 預設 Palettes

您除了可從 Palette 管理員建立自訂的 Palettes 之外, Dell Canvas Palettes 還提供六種預設 Palettes 供您使用。

### 主要 Palette

使用主要 Palette 可建立自訂的 Palettes 並管理所有 Palettes。您也可以從主要 Palette 中啟動對 Windows 10 的搜尋、操作投影功能、 鎖定與解除鎖定工作站、開啟工作檢視,以及啟用、顯示及隱藏其他 Palettes。

〕 註: 按一下主要 Palette 上的 X 可隱藏 Palette, 而非關閉 Dell Canvas Palettes 應用程式。若要再次啟動主要 Palette, 請以滑鼠
 左鍵按一下系統匣中的 
 □ 圖示。

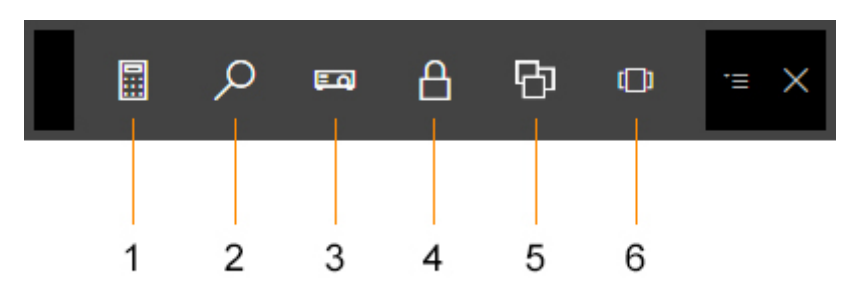

#### 圖 1. 主要 Palette

| 1 | 啟動計算機                         | 4 | 鎖定工作站 (Windows 鍵+L)           |
|---|-------------------------------|---|-------------------------------|
| 2 | 啟動 Windows 搜尋工具 (Windows 鍵+S) | 5 | 切換開啟的 Palettes                |
| 3 | 從工作站進行投影 (Windows 鍵+P)        | 6 | 使用工作檢視瀏覽開啟的工作 (Windows 鍵+Tab) |

### 虛擬桌面 Palette

Dell Canvas Palette 的虛擬桌面 Palette 是可控制瀏覽桌面各個執行個體的預設 Palette,為觸控螢幕提供 Windows 鍵盤快速鍵功能。 舉例來說,在其中一個桌面執行個體中,您可能開啟繪圖應用程式與某些相關影像,而在下一個桌面執行個體中,您可能開啟郵件應 用程式與行事曆。使用虛擬桌面 Palette 可在桌面之間移動。

| VIRTUAI | ·≡ × |          |   |
|---------|------|----------|---|
| E       |      | <b>)</b> |   |
|         |      |          |   |
| 1       | 2    | 3        | 4 |

4

#### 圖 2. 虛擬桌面 Palette

1 上一個桌面 (Windows 標誌鍵+Ctrl+向左箭頭) 3 2

建立新的桌面 (Windows 標誌鍵+Ctrl+D)

下一個桌面 (Windows 標誌鍵+Ctrl+向右箭頭)

關閉目前的桌面 (Windows 標誌鍵+Ctrl+F4)

() 註: 使用工作檢視 (Windows 鍵+Tab) 在虛擬桌面之間移動應用程式。

### 視窗貼齊 Palette

使用「視窗貼齊 Palette」將視窗傳送至 Dell Canvas 螢幕畫面的特定位置。

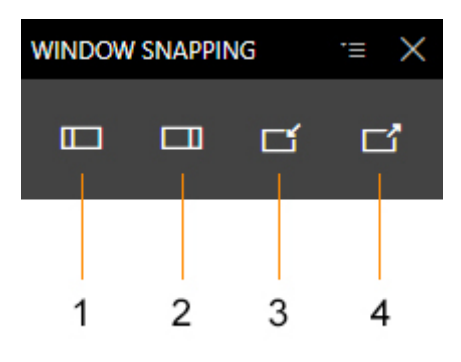

#### 圖 3. 視窗貼齊 Palette

| 1 | 向左貼齊 (Windows 標誌鍵+向左箭頭) | 3 | 最小化視窗 (Windows 標誌鍵+向下箭頭) |
|---|-------------------------|---|--------------------------|
| 2 | 向右貼齊 (Windows 標誌鍵+向右箭頭) | 4 | 最大化視窗 (Windows 標誌鍵+向上箭頭) |

### Windows 快速鍵 Palette

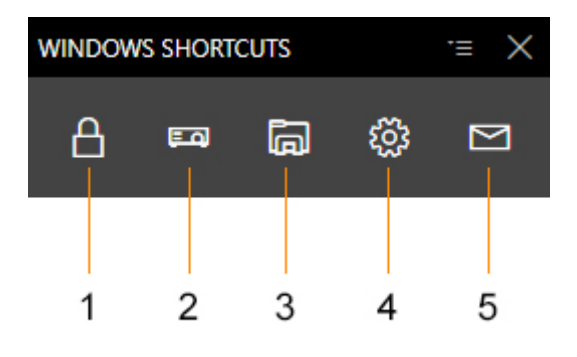

#### 圖 4. Windows 快速鍵 Palette

| 1 | 鎖定工作站 (Windows 鍵+L) | 4 | 開啟「設定」     |
|---|---------------------|---|------------|
| 2 | 投影                  | 5 | 啟動預設郵件應用程式 |
| 3 | 啟動「檔案總管」            |   |            |

### 媒體與音量 Palette

使用媒體與音量 Palette 控制媒體播放。

註:媒體 Palette 僅會影響目前播放的媒體,未管理播放清單。部分控制項在媒體播放器應用程式外可能可以運作或可能無法運作。

| MEDIA AND VOLUME $\Xi$ $\cong$ |     |    |    |   |             |
|--------------------------------|-----|----|----|---|-------------|
| I۹                             | Þ١١ | Þ١ | ¢× | ¢ | <b>م</b> ») |
| 1                              | 2   |    |    | F |             |
| 1                              | 2   | 3  | 4  | 5 | 6           |

#### 圖 5. 媒體與音量 Palette

| 1 | 上一個  | 2 | 播放/暫停 |
|---|------|---|-------|
| 3 | 下一個  | 4 | 靜音    |
| 5 | 音量調低 | 6 | 音量調高  |

## 視覺剪貼簿 Palette

Dell Canvas 視覺剪貼簿 Palette 可提供目前保留在剪貼簿中的內容縮圖影像。按一下任何縮圖影像可將其帶至作業視窗。使用複製圖 示按一下並新增影像或文字字串到剪貼簿。若要貼上內容,請按一下目的地,然後選取您要貼上的內容。視覺剪貼簿最多可放置五個 項目;新增第六個項目會取代第一個複製的項目。

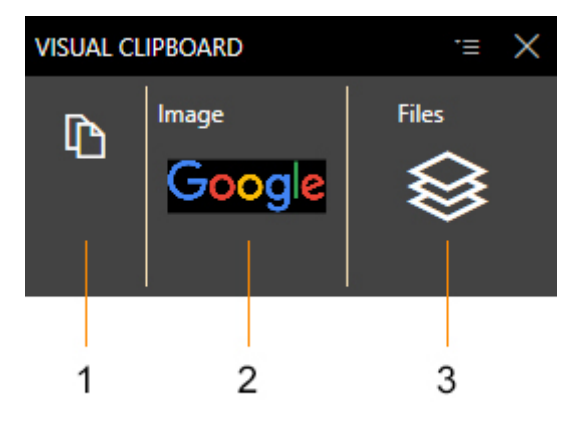

#### 圖 6. 視覺剪貼簿 Palette

- 1
   複製
   2
   複製內容的範例,在此例中為影像

   3
   複製內容的範例,在此例中為檔案

### 數字鍵台和方向鍵 Palette

按一下 Dell Canvas 數字鍵台 Palette 上的 Num Lock,可在數字鍵台和方向鍵鍵台之間切換。

| NUMBER PAD $\Xi$ $\times$ |         |   |       |  |
|---------------------------|---------|---|-------|--|
| Num                       | NumLock |   | space |  |
| /                         |         |   |       |  |
| 7                         | 8       | 9 |       |  |
| 4                         | 5       | 6 |       |  |
| 1                         | 2       | 3 | Entor |  |
| 0                         |         |   | Enter |  |

#### 圖 7. 數字鍵台 Palette

DELL

| NUMBER PAD := X |            |               | ·≡ ×  |
|-----------------|------------|---------------|-------|
| NumLock         |            | Backspace     |       |
| /               |            |               |       |
| Home            | $\uparrow$ | PgUp          | +     |
| ÷               |            | $\rightarrow$ |       |
| End             | Ŧ          | PgDn          | Entor |
| In              | s          | Del           |       |

圖 8. 方向鍵 Palette

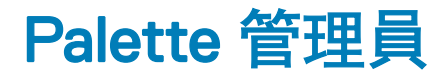

Dell Canvas Palette 管理員可讓您隱藏或取消隱藏預設 Palettes,以及建立和編輯自訂 Palettes。

#### 主題:

- 啟動 Palette 管理員
- 建立自訂 Palette
- 編輯 Palette
- 顯示和隱藏 Palette
- 顯示和隱藏所有 Palettes
- 刪除 Palette
- 取得說明
- 結束 Palettes

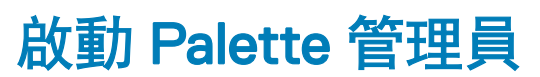

您可以透過下列其中一種方式啟動 Palette 管理員:

- 透過系統匣。
  - a 以滑鼠右鍵按一下 🛅 圖示。
  - b 從功能表中選取 Palette 管理員。
- ・ 透過主要 Palette。
  - a 開啟主要 Palette
  - b 輕觸或按一下 🖬 圖示。

# 建立自訂 Palette

- 1 啟動 Palette 管理員。請參閱啟動 Palette 管理員。
- 2 按一下**新增**。
- 3 鍵入自訂 Palette 的名稱。
- 4 鍵入自訂 Palette 的說明。
- 5 按一下版面配置底下的方塊以決定 Palette 的版面配置。 若要清除您的選擇並重新開始,請按一下**清除表格資料**。
- 6 在按鈕底下,使用下拉式方塊選取動作類型。
- 7 在動作值欄底下輸入要與該按鈕建立關聯的按鍵。
- 8 在圖示欄中為按鈕選取圖示。如未選取任何圖示影像,則會新增預設的圓圈圖示。

#### 1 註:軟體並未提供圖示影像;您必須自行新增。

9 按一下儲存,將所選取的動作新增至您自訂的 Palette,或按一下取消,捨棄自訂的 Palette 並返回已安裝的 Palettes 畫面。

# 編輯 Palette

- 1 啟動 Dell Canvas Palettes 應用程式並開啟 Palette 管理員。
- 2 在已安裝的 Palettes 畫面上,按一下所要編輯之 Palette 右側的編輯圖示。
- 3 進行任何所需變更,然後按一下**套用**以儲存變更,或按一下**取消**以捨棄變更。

### 顯示和隱藏 Palette

- 1 啟動 Dell Canvas Palettes 應用程式並開啟 Palette 管理員。
- 2 按一下可見欄中的切換控制項: 左為隱藏, 右為顯示。
- 3 按一下**套用**以套用您的變更,或按一下**取消**以捨棄變更。

### 顯示和隱藏所有 Palettes

若要立即顯示或隱藏所有 Palettes, 請執行下列操作:

- 1 以滑鼠右鍵按一下通知區域中的 🛅 圖示。
- 2 按一下**顯示/隱藏 Palettes**。

## 刪除 Palette

- 1 啟動 Dell Canvas Palettes 應用程式並開啟 Palette 管理員。
- 2 若要刪除特定列上的 Palette,請按一下動作欄中的垃圾筒圖示。
- 3 若要套用您的變更,請按一下**套用**,或按一下**取消**以捨棄變更。

## 取得說明

有兩種方式可存取 Dell Canvas Palettes 的說明:

- ・ 通知區域中的 Palettes 圖示
  - a 以滑鼠右鍵按一下 🛅 圖示。
  - b 從功能表中選取說明。
- ・ Palette 管理員畫面
  - a 開啟 Palette 管理員。
  - b 按一下?, 然後按一下顯示的 URL。 此連結會帶您到支援網站,您可以從中找到此文件及 Dell Canvas 顯示器與相關軟硬體產品的其他資訊。

## 結束 Palettes

若要結束 Palettes 應用程式, 請執行下列操作:

- 1 以滑鼠右鍵按一下 🗗 圖示。
- 2 按一下**結束 Palettes**。

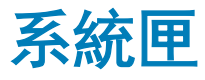

透過 Palette 管理員可完成的部分工作亦可透過位於工作列通知區域中的系統匣圖示來完成。

#### 主題:

- 顯示或隱藏 Palettes
- ・ 開啟 Palette 管理員
- 取得說明
- 結束 Palettes

## 顯示或隱藏 Palettes

您可以使用系統匣控制項所提供的顯示/隱藏切換功能在 Canvas 桌面上快速顯示或隱藏 Palettes:

- 1 以滑鼠右鍵按一下位於 Windows 桌面通知區域之系統匣中的 🛅 圖示。
- 2 反白顯示並以滑鼠左鍵按一下顯示/隱藏 Palettes。 任何作用中的 Palettes 即會顯示或隱藏。

## 開啟 Palette 管理員

雖然您可從 Canvas Palettes 應用程式開啟 Palette 管理員,但有時透過系統匣可更快存取 Palette 管理員。

- 1 以滑鼠右鍵按一下位於 Windows 桌面通知區域之系統匣中的 🛅 圖示。
- 選取開啟 Palette 管理員。
   Palette 管理員即會啟動。

# 取得說明

您可以透過系統匣圖示快速存取 Canvas Palettes 的說明。

- 1 以滑鼠右鍵按一下 🖬 圖示。
- 2 從功能表中選取說明。

輸入可說明目前工作的範例 (選填)。 輸入使用者在完成此工作後應執行的工作 (選填)。

## 結束 Palettes

您可以使用系統匣圖示結束 Palettes 應用程式:

- 1 以滑鼠右鍵按一下位於 Windows 桌面通知區域之系統匣中的 🛅 圖示。
- 2 選取結束 Palettes。

Palettes 即會關閉。

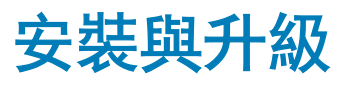

在裝置安裝程序中可使用 Dell Canvas Installer 應用程式來完成 Dell Canvas Palettes 軟體的安裝。請參閱 dell.com/support 上的 Dell Canvas Installer 常見問題集,以取得更多資訊。

如有可用的更新, dell.com/support 上會提供更新 Dell Canvas Palettes 軟體的相關資訊。